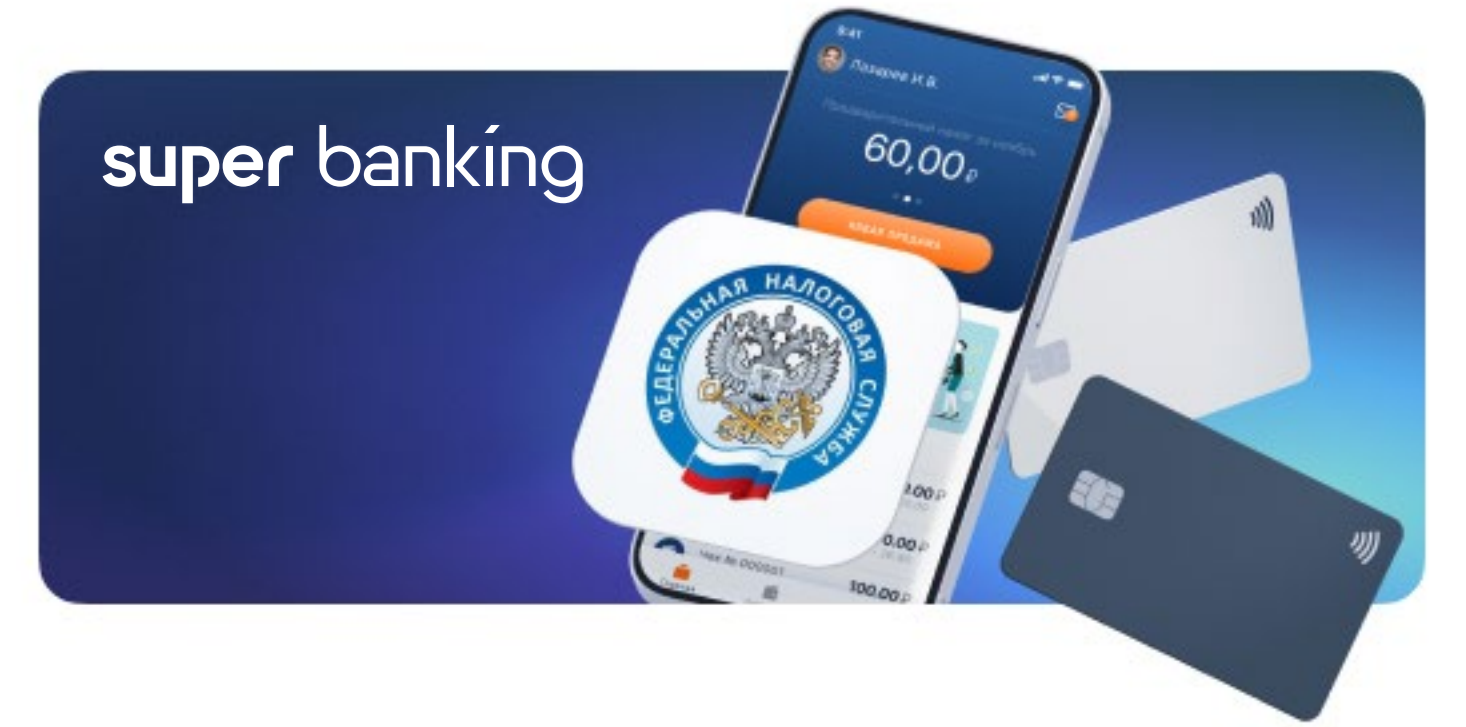

# Как подключить Super Banking в приложении «Мой налог»?

Получить возможность получать оплату от ваших партнёров в качестве самозанятого в несколько простых шагов.

### Не являетесь самозанятым?

Статус самозанятого позволяет легально вести бизнес и получать доход без риска штрафов за незаконную предпринимательскую деятельность.

>

Как стать самозанятым: пошаговая инструкция

## Добавление партнёра в приложении

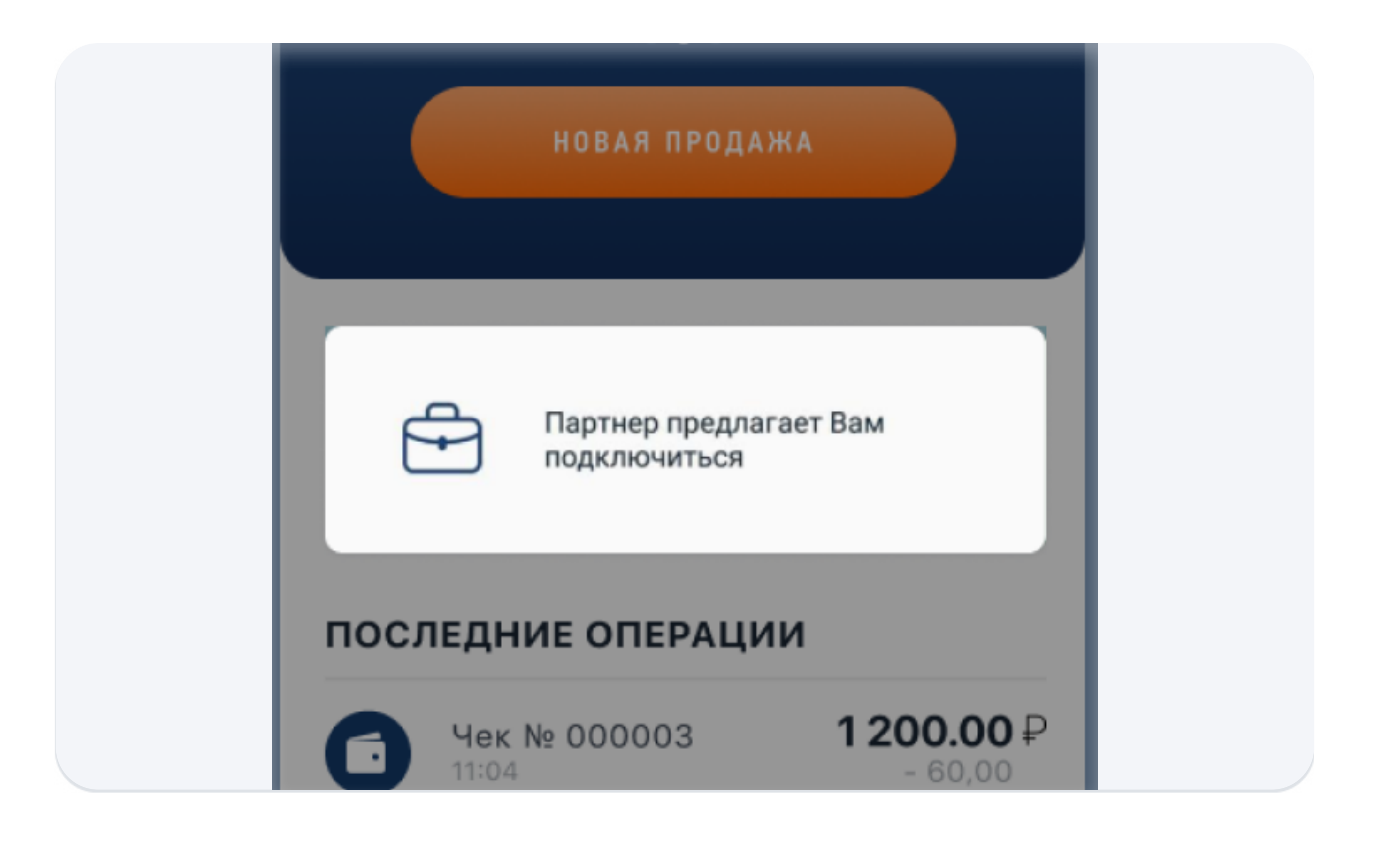

На главном экране вы увидите сообщение «Партнёр предлагает вам подключиться» — нажмите на него.

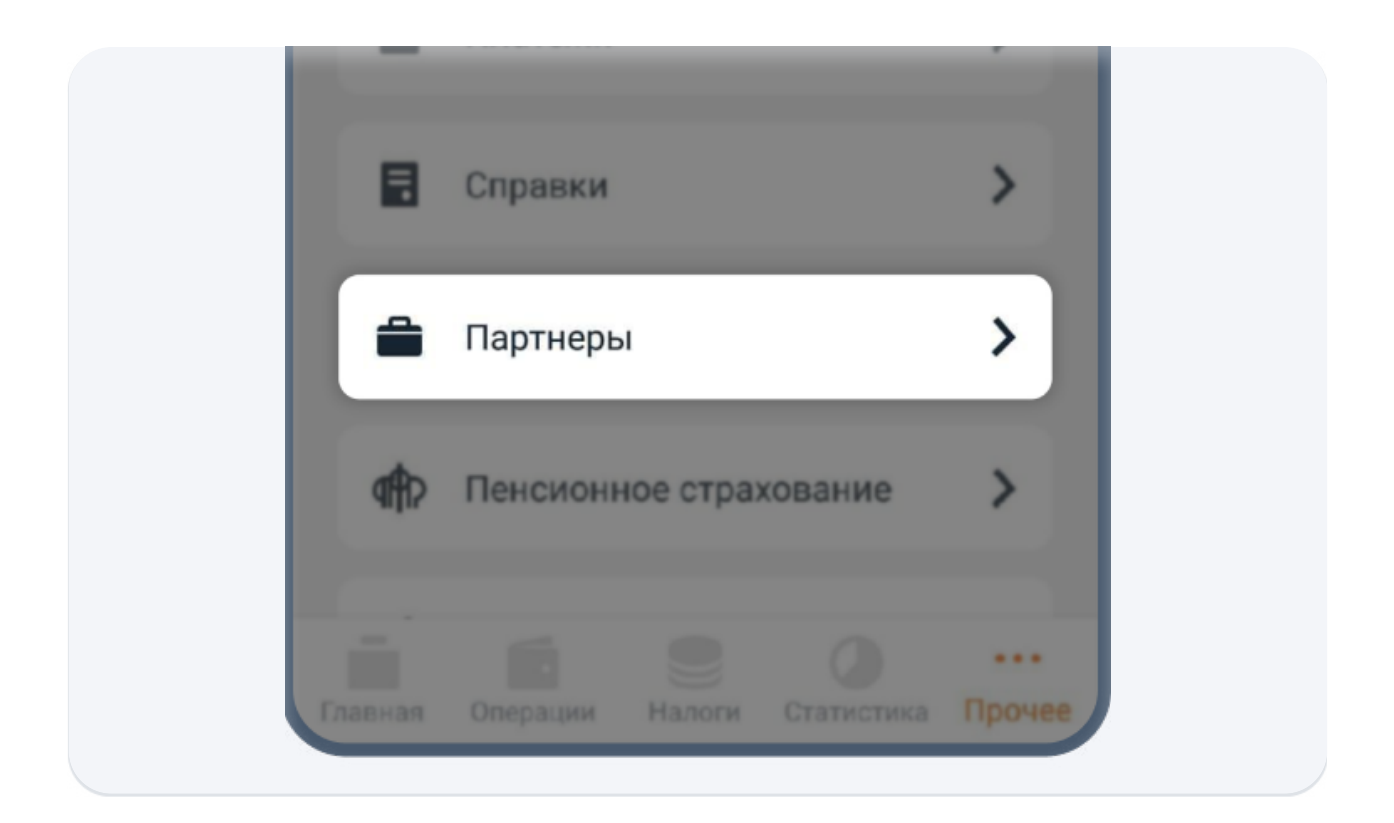

Если сообщения «Партнёр предлагает вам подключиться» на главном экране нет, перейдите в раздел «Прочее» → «Партнёры».

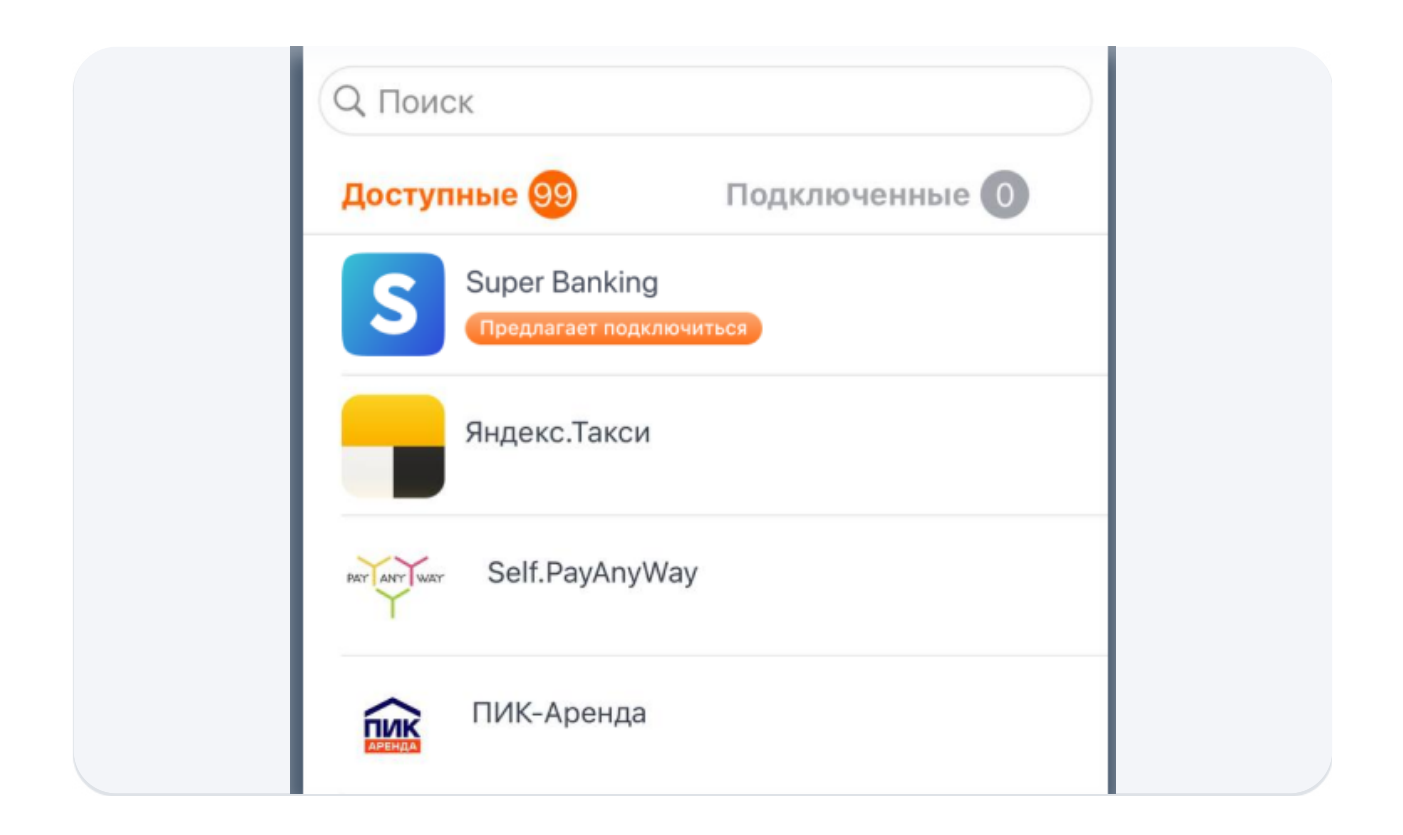

Найдите в списке партнёров «Super Banking» и нажмите на кнопку «Предлагает подключиться», чтобы открыть запрос на подключение.

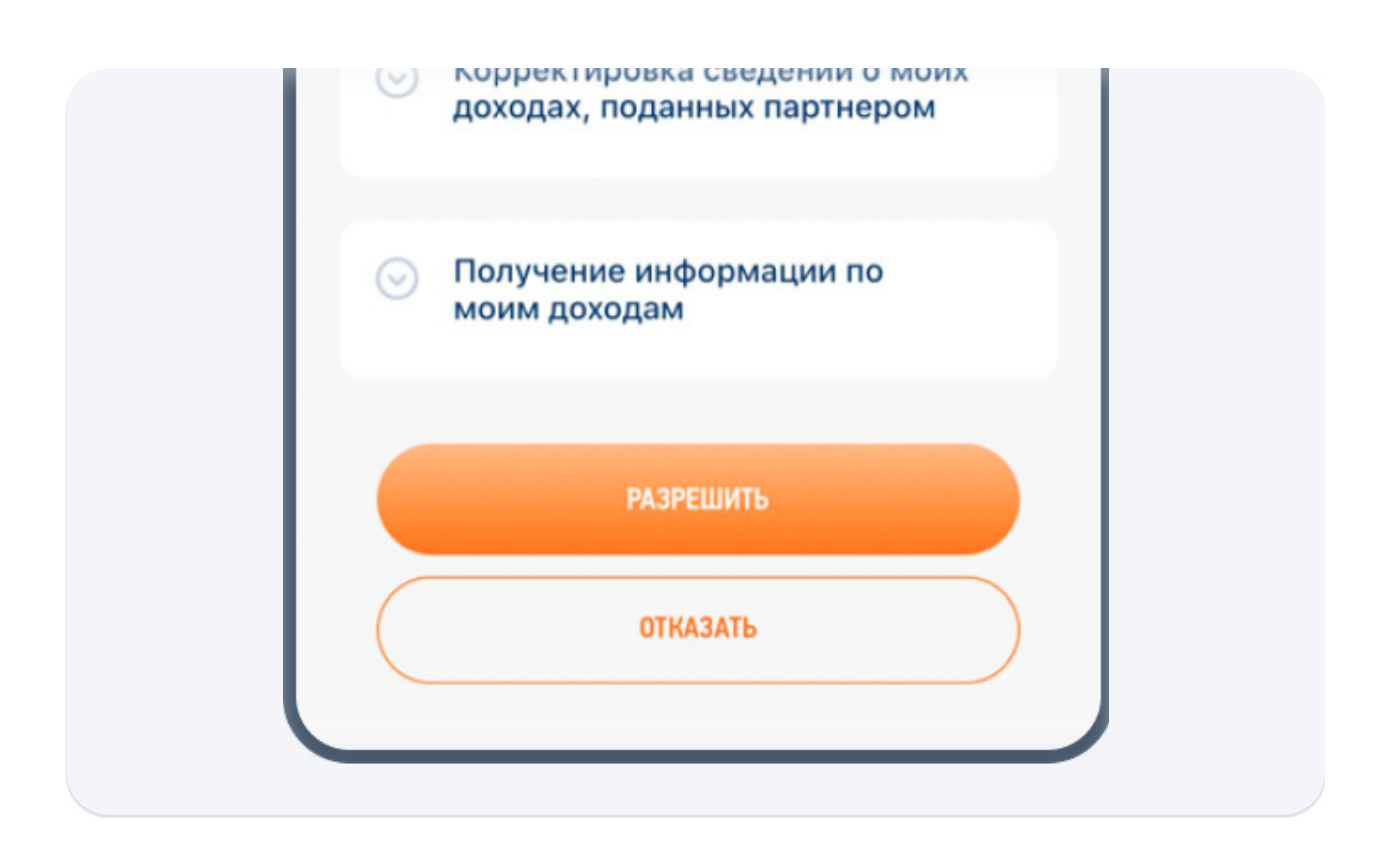

На экране запроса нажмите кнопку «Разрешить», чтобы система могла обмениваться информацией с приложением «Мой налог».

# Добавление партнёра в личном кабинете налогоплательщика ФНС

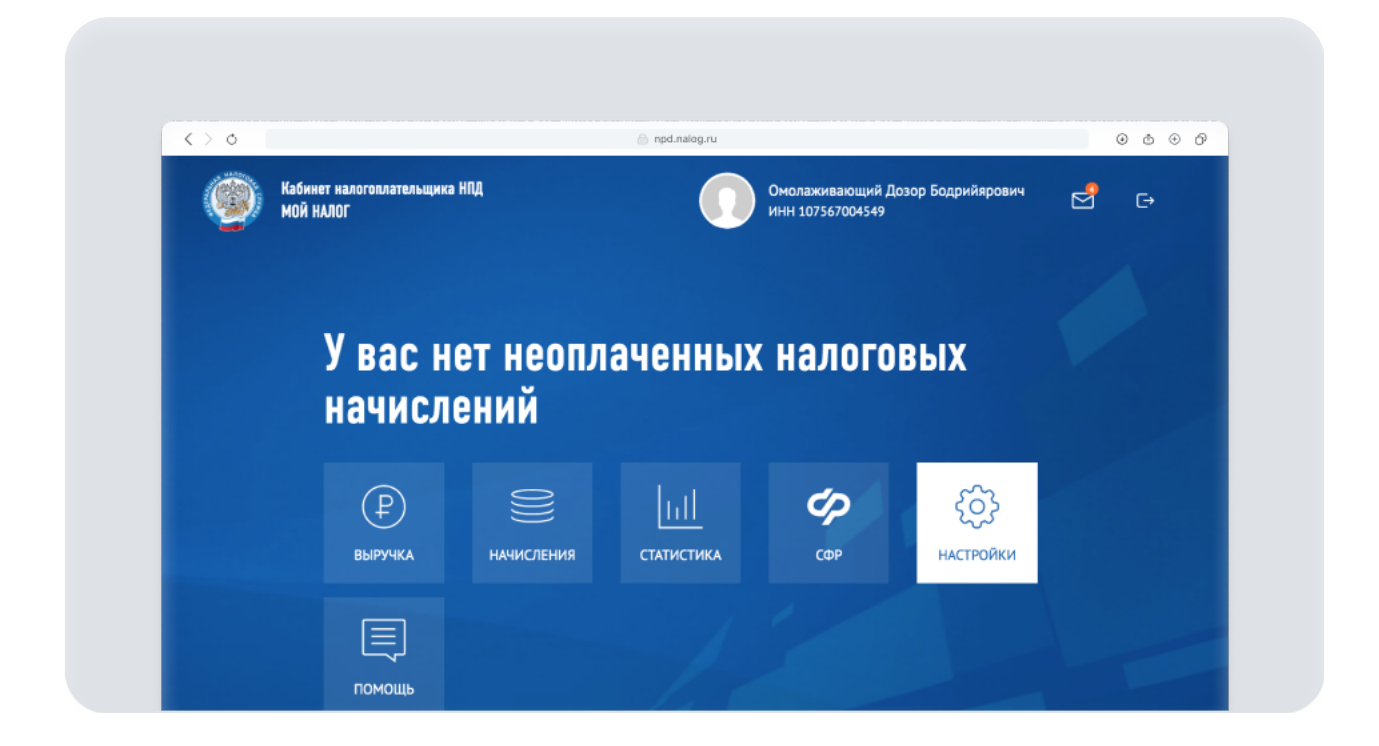

Зайдите в личный кабинет налогоплательщика или в веб-версию приложения Мой налог и перейдите в раздел Настройки.

| $< > \circ$ |                                               | rpd_nalog_ru                                    |
|-------------|-----------------------------------------------|-------------------------------------------------|
|             | Кабинет налогоплательщика НПД<br>МОЙ НАЛОГ    | Омолаживающий Дозор Бодрийярович 🛃 🕞            |
|             | (P) Выручка Начисления                        | <u>ы.</u> Статистика 🍪 Настройки 🍫 СФР 🗐 Помощь |
|             | Настройки                                     |                                                 |
|             | Профиль Паспортные данные                     | Платежная информация Партнеры Справки Редакто > |
|             | Все Доступные Подключенные                    | Q Поиск                                         |
|             | 000 "Супербанкинг"<br>Предлагает подключиться | ~                                               |
|             | 1erc.ru                                       | ~                                               |

Перейдите в раздел «Партнёры», найдите в списке «Super Banking» и нажмите на кнопку «Предлагает подключиться», чтобы открыть запрос на подключение.

| < > 0 | 🙆 npd.nalog.ru                                                                                                 |                           |             | @ © ⊕ ᠿ |
|-------|----------------------------------------------------------------------------------------------------|---------------------------|-------------|---------|
| ł     | астройки                                                                                                    |                           |             |         |
|       | Профиль Паспортные данные Платежная информац                                                                   | ия <b>Партнеры</b> Справк | и Редакто > |         |
|       | Все Доступные Подключенные                                                                                     | <b>Q</b> Поиск            |             |         |
|       | ООО "Супербанкинг"<br>Предлагает годилоситися                                                                  |                           | ^           |         |
|       | Базовые разрешения                                                                                             |                           |             |         |
|       | <ul> <li>Орижение цехеци от носто янени</li> <li>Получение информации по моим налоговым начислениям</li> </ul> |                           |             |         |
|       | <ul> <li>Получение сводной информации о доходе</li> </ul>                                                      |                           |             |         |

На экране запроса нажмите кнопку «Подтвердить», чтобы система могла обмениваться информацией с ФНС.

| < > 0 | 🙆 email.ru                                                                                                    | ٢ | d | ) ⊕ | 0 |
|-------|----------------------------------------------------------------------------------------------------|---|---|-----|---|
|       | Если вы уже подключили Super Banking в приложении<br>«Мой налог», нажмите на кнопку:                                            |   |   |     |   |
|       | Проверить статус подключения                                                                                                    |   |   |     |   |
|       | Если у вас возникли вопросы или требуется<br>дополнительная информация, обратитесь к представителю<br>компании ООО «Континент». |   |   |     |   |
|       |                                                                                                    |   |   |     |   |

Если вы получали письмо с предложением подключения, откройте его и нажмите кнопку «Проверить статус подключения».

#### Отлично!

Теперь вы можете получать оплату от ваших клиентов или партнёров через Super Banking с автоматической регистрацией дохода и формированием актов.